## ij georgbüchnergymnasium

## Entschuldigungsverfahren in der Kursstufe

Das Krankmelde-/Entschuldigungsverfahren erfolgt in der Kursstufe auf WebUntis. Du meldest deine Krankheit-/ Abwesenheit (rechtzeitig! Besonders wichtig an Klausurtagen!) online **im Browser** deines WebUntis-Zugangs. So erfahren auch deine Fachlehrer\*innen über das digitale Tagebuch, dass du nicht im Unterricht sein wirst.

| ~~~~~~~~~~~~~~~~~~~~~~~~~~~~~~~~~~~~~~~ | WebUntis<br>GBüchner-Gymn. Winnende | Meine Abwesenheiten Fehlzeiten                                |          | ? % |
|-----------------------------------------|-------------------------------------|---------------------------------------------------------------|----------|-----|
| 88                                      | Heute                               |                                                               |          | 2   |
| Eg                                      | Übersicht                           | • Vin Es Abuseheispund 9                                      | 19049 Ti | ert |
|                                         | Mitteilungen                        | □ () Mo 20.09.00.15 bia Mo 20.09.11545                        | •        |     |
| Ö                                       | Mein Stundenplan                    | 1 Demos                                                       |          |     |
| 푞                                       | Abwesenheiten                       |                                                               |          |     |
| R                                       | Hausaufgaben                        |                                                               |          |     |
| 2                                       | Klassendienste                      |                                                               |          |     |
| <u>ş</u> @                              | Sprechstunden                       |                                                               |          |     |
|                                         | =                                   |                                                               |          |     |
| Ţ<br>[₽                                 | Test9999<br>Schüler*in<br>Abmelden  | Abwesenheit melden Löschen Entschuldigungsschreiben drucken - |          |     |

Trage den voraussichtlichen Zeitraum deiner Krankheit/ Abwesenheit ein. Bei Abwesenheitsgrund gibt es die Voreinstellungen "U" für beurlaubt<sup>1</sup> und "krank". Wenn nötig, kannst du noch Anmerkungen ergänzen, z.B. Fahrprüfung oder Arzttermin im Beurlaubungsfall.

| Abwesenheit melden  |                 | > |
|---------------------|-----------------|---|
| Zeitraum            |                 |   |
| 22.9.2021 11:55     | 22.9.2021 16:55 |   |
| Abwesenheitsgrund   |                 |   |
| Select              |                 | - |
| Anmerkung           |                 |   |
|                     |                 |   |
|                     |                 |   |
| Speichern Abbrechen |                 |   |

Im Krankheitsfall gibst du spätestens drei Tage nach Krankheitsbesserung die schriftliche Entschuldigung deinem Tutor/ deiner Tutorin. Er/ sie setzt deinen Entschuldigungsstatus auf "entschuldigt".

Unter "meine Abwesenheiten" erhältst du auch eine Übersicht darüber, wann du gefehlt hast und wie dein aktueller Entschuldigungsstatus ist.

<sup>&</sup>lt;sup>1</sup> Planbare Abwesenheiten wie Arzttermine, Fahrprüfungen, Familienfeiern etc. müssen beim Tutor/der Tutorin rechtzeitig vorher angemeldet und von ihm/ihr genehmigt werden.

## ij georgbüchnergymnasium

In der App funktioniert das auch und sieht so aus:

Klicke unten auf "Info-Center" und dort auf "Meine Abwesenheiten". Es erscheint deine Abwesenheitsübersicht. Mit "+" trägst du eine neue Abwesenheit ein. Dort wählst du Datum und Uhrzeit sowie Grund und trägst ggf. eine zusätzliche Information ein.

| .al 🕾 🕒 🕞 fn 🖴 🛥 … 🛛 🔺 ¥∏l 97 % 🛲 09:07               | "∥ 🕾 🗣 🕓 m 🗃 🛥 … 🛛 🗍 🕯 10197 % 🗯 109:07              | .nl 完 🗣 ⑤ 怖 🛎 🖦 ···                                   |
|-------------------------------------------------------|------------------------------------------------------|-------------------------------------------------------|
| Info-Center                                           | Abwesenheiten<br>16. Sept 23. Okt.                   | < Eigene Abwesenheiten melden 🧹                       |
| Heine Abwesenheiten                                   | 20. Sept.<br>© 8:15 - 11:45<br>O Nicht entschuldigt  | Schüler >                                             |
| C Meine Termine                                       |                                                      | Beginn Do. 23. Sept. () 08:00                         |
| 중후 Sprechstunden >                                    |                                                      | Ende<br>Do. 23. Sept.                                 |
|                                                       |                                                      | Abwesenheitsgrund<br>Bitte einen Grund wählen         |
|                                                       | _                                                    | Notiz<br>Einen Text hinzufügen                        |
|                                                       |                                                      |                                                       |
| Stundenplar Info-Center Benachricht Mitteilungen Mehr | tradenplan info-Center Benachricht Mitteliungen Mehr | Stundenplan Info-Center Benachricht_ Mittelungen Mehr |
|                                                       |                                                      |                                                       |